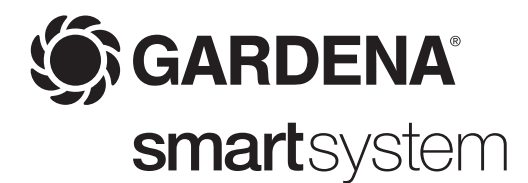

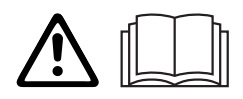

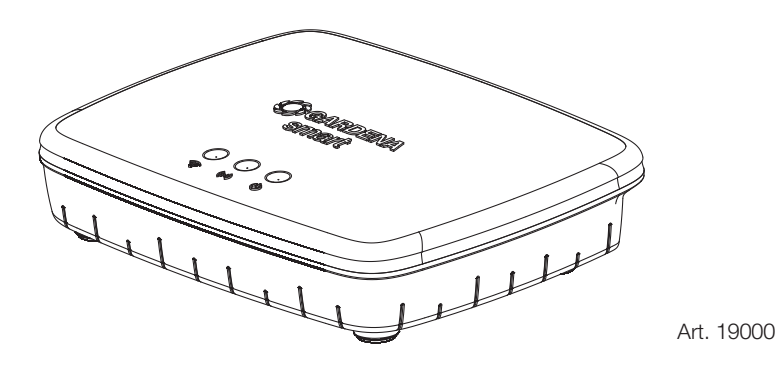

GB Operator's Manual smart Gateway

### Translation of the original instructions.

Please read these operating instructions carefully and observe the notes given. Use these instructions to familiarise yourself with the unit and its proper use as well as the notes on safety.

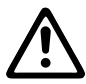

For safety reasons, children and young people under 16 as well as anyone who is not familiar with these operating instructions should not use the unit. Persons with reduced physical or mental abilities may use the unit only if they are supervised or instructed by a responsible person. Children must be supervised to ensure that they do not play with the unit. Never operate the unit when you are tired, ill or under the influence of alcohol, drugs or medicine.

### Intended use:

The GARDENA smart Gateway is intended for private use in domestic and hobby gardens for automatic control of smart system units by the GARDENA smart system App.

The GARDENA smart Gateway is controlled and operated by the GARDENA smart system App.

### Table of Contents:

| 1. SAFETY             | 2 |
|-----------------------|---|
| 2. FUNCTION           | 3 |
| 3. INITIAL OPERATION  | 3 |
| 4. OPERATION          | 5 |
| 5. MAINTENANCE        | ĉ |
| 6. STORAGE            | 6 |
| 7. TROUBLESHOOTING    | 6 |
| 8. TECHNICAL DATA     | 6 |
| 9. ACCESSORIES        | 7 |
| 10. SERVICE/WARRANTY  | 7 |
| 11. PRODUCT LIABILITY | 7 |

## **1. SAFETY**

Warning! Keep toddlers away when you assemble the unit.

Small parts can be easily swallowed.

There is also a risk that the polybag can suffocate toddlers.

Warning! This unit makes an electromagnetic field while it operates. This field may under some conditions interfere with active or passive medical implants. To decrease the risk of conditions that can possibly injure or kill, we recommend persons with medical implants to speak with their physician and the medical implant manufacturer before operating.

Do not open the unit.

Only use the unit indoors.

Avoid exposure to moisture and dust, as well as sunlight and other forms of heat exposure.

The wireless transmission can be disrupted as a result of external influences such as electric motors or defective electrical devices.

The wireless range may be restricted in buildings (e. g. by reinforced concrete walls) or in the open (e. g. by high levels of humidity).

Only use the unit with the supplied Power supply unit.

Protect the power supply unit from moisture when connected.

The unit can be used in the temperature range 0  $^{\circ}\text{C}$  – + 40  $^{\circ}\text{C}.$ 

Don't use cables – connecting the products to external/outdoor interfaces.

**2. FUNCTION** 

Connection-I FD

((•))

LED-Display:

Internet-I FD

### Internet-LED: Green: Connected with router and VPN

 Power-LED
 Yellow: Hotspot mode – not connected with router

 LED
 Yellow flashing: Connected to mobile phone

 Red: Not connected
 Red flashing: Connected with router; not connected with VPN

 ②
 Connection-LED:

 Green flashing: Receiving data
 Yellow flashing: Sending data

 ③
 Power-LED:

 Green: Power On
 Green flashing: Booting

 Yellow: 1. Factory reset running
 2. Error (restart required)

 Yellow flashing: Software update
 Red: Fatal error (restart required)

## **3. INITIAL OPERATION**

Contents:

To mount on the wall:

- Gateway unit
- Netzteil

Α

Ethernet-cable

75 mm

The two screws (not supplied) for attaching the Gateway have to be screwed into place **A** horizontally 75 mm/**B** vertically 50 mm apart and the screw head diameter must not exceed 8 mm.

B

50 mn

Short Range Device Antennas and WLAN Antenna

External Short Range Device Antennas is optional

Do not use in cellar or nearby metal plates or

are installed in the unit.

available.

engines.

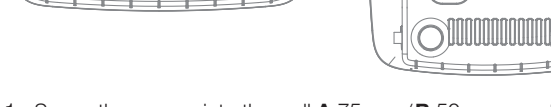

- 1. Screw the screws into the wall  ${\bf A}$  75 mm/ ${\bf B}$  50 mm apart.
- 2. Attach the unit.

# Commissioning the smart Gateway:

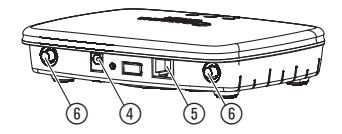

### Power-LED

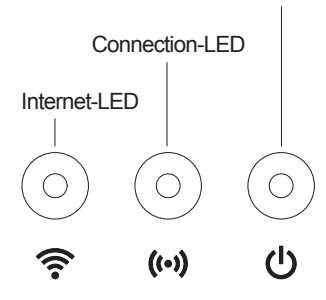

An Internet connection is required for installation of the Gateway. The Gateway can be connected to the Internet via LAN or Wi-Fi.

- 1. Connect the Gateway with the provided power supply unit. During the self-test, the Power LED ① lights up green for approx. ten seconds and then flashes green.
- 2. Wait until the Power-LED stays green. This can take up to one minute. After this you can connect the Gateway with the Internet.
- Select one of the following options: Connecting via cable/Connecting via Wi-Fi.

### Connecting via cable (recommended):

1. Connect the Gateway with the provided network cable to your router.

The software for your Gateway is now being updated. This can take a few minutes. During this time, the Internet LED may flash red and the Power LED may flash yellow. Once the Internet-LED and the Power-LED stay green, your Gateway is up to date. It can now be included it in the App.

- 2. Download the GARDENA smart system app from the Apple App Store or the Google Play Store.
- 3. Follow the instructions in the App.

### Connecting via Wi-Fi:

The Gateway automatically provides a GARDENA hotspot network if it is not connected to the Internet. Once the Internet-LED turns and stays yellow, the hotspot network will be visible. The graphic below shows a typical network name.

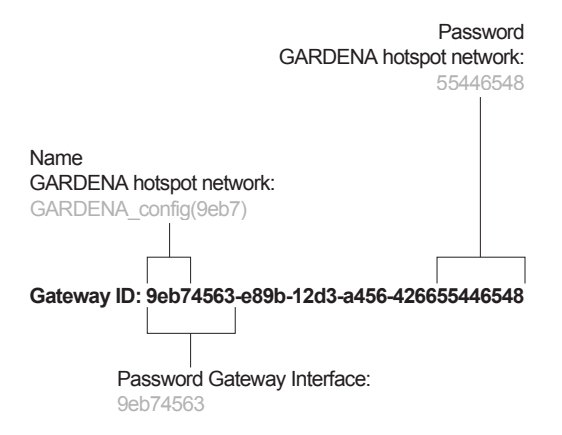

- 1. Connect to the GARDENA configuration network. Use the last eight digits of your gateway ID as the password (see graphic). The gateway ID can be found on the sticker on the underside of the gateway.
- 2. Open the URL: http://10.0.0.1

in your preferred Internet browser. You should now see the Gateway Interface.

- 3. Login using the first eight digits of your Gateway ID as the password (see graphic).
- 4. Select your network from **Wi-Fi**. Then your Gateway is connected with the Internet.
- 5. Enter your network password and confirm your settings. Wait until the Internet-LED turns green. This can take a few minutes. The software for your Gateway is now being updated. This can take a few minutes. During this time, the Internet LED may flash red and the Power LED may flash yellow. Once the Internet-LED and the Power-LED stay green, your Gateway is up to date. It can now be included it in the App.
- 6. Download the GARDENA smart system app from the Apple App Store or the Google Play Store.
- 7. Follow the instructions in the App.

**Note:** This hotspot network does not provide an Internet access. Some devices will automatically ignore and disconnect from the GARDENA hotspot network. In this case you will have to disable that option on your device. Also, make sure JavaScript is activated and browser cookies are accepted, in order to display the page correctly. Connecting the Gateway is not supported by Internet Explorer.

If the internal antennas do not have a long enough radio range, external short distance radio antennas can be screwed on to the two gateway connections (i) (available as an option through Service).

## 4. OPERATION

| Operation with the GARDENA smart system App: | You can use the GARDENA smart system app to control all smart<br>system devices from anywhere at any time. You can download the<br>free GARDENA smart system app from the Apple App Store or from<br>the Google Play Store.       |
|----------------------------------------------|----------------------------------------------------------------------------------------------------|
|                                              | Make sure that the smart gateway was successfully commissioned<br>(see 3. INITIAL OPERATION) before connecting it to the app.<br>All GARDENA smart devices are integrated via the app. Follow the<br>instructions inside the App. |
| Setting options for the<br>Gateway:          | <ul> <li>Configure Ethernet</li> <li>Setting up Wi-Fi</li> <li>Set up external short-range wireless antennas</li> <li>Configure time zone</li> </ul>                                                                              |

Factory Reset:

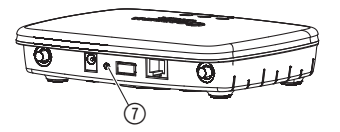

## **5. MAINTENANCE**

To clean the Gateway:

The smart Gateway will be reset to the factory settings.

- 1. Disconnect the Gateway from the network.
- 2. Press and hold down the Reset key ⑦; connect the Gateway to the network and wait until the Power-LED lights up yellow.
- 3. Release the Reset key 0 and wait until the Power-LED lights up green.

No caustic/abrasive cleaning agents should be used. → Clean Gateway with a damp cloth (do not use solvent).

## 6. STORAGE

To put into storage:

Disposal: (in accordance with RL2012/19/EC):

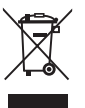

The unit must be stowed away from children.

ightarrow Do not stow the unit outdoors if not in use.

The unit must not be added to usual household waste. Refer to local environmental laws for discarding.

→ Important: Make sure that the unit is discarded through your municipal recycling collection centre.

## 7. TROUBLESHOOTING

For any other malfunctions please contact the GARDENA service department. Repairs must only be done by GARDENA service departments or specialist dealers approved by GARDENA.

## 8. TECHNICAL DATA

|                                        | smart Gateway<br>(Art. 19000-20) |
|----------------------------------------|----------------------------------|
| Operation temperature range (indoors): | 0 °C – 40 °C                     |
| Internal SRD:                          |                                  |
| Frequency range                        | 863 – 870 MHz                    |
| Maximum power                          | 25 mW                            |
| Free field radio range                 | approx. 100 m                    |
| External antennas                      | only optional                    |
| Wi-Fi                                  |                                  |
| Frequency range                        | 2400 – 2483,5 MHz                |
| Maximum power                          | 100 mW                           |
| Standards supported                    | IEEE 802.11b/g/n                 |

| Ethernet            |                                                                                         |
|---------------------|-----------------------------------------------------------------------------------------|
| Port                | 1 LAN port via RJ45 socket                                                              |
| Data connection     | Standard Ethernet 10/100 Base-T                                                         |
| Power supply        |                                                                                         |
| Mains voltage       | 100 – 240 V                                                                             |
| Frequency           | 50 Hz                                                                                   |
| Max. output voltage | 5 V (DC)                                                                                |
| Dimensions          | 57 x 128 x 58 mm (B x H x T)                                                            |
| Weight              | 120 g                                                                                   |
| CE Declaration      | The complete Declaration of Conformity can be found at: www.gardena.com/CE-declarations |

## 9. ACCESSORIES

| External short-range wireless | Available as an option from the Service team in the event that the |
|-------------------------------|--------------------------------------------------------------------|
| antennas                      | wireless range of the internal antennas is not sufficient.         |

## **10. SERVICE/WARRANTY**

| Service:   | Please contact the address on the back page.                                                                                                    |
|------------|----------------------------------------------------------------------------------------------------|
| Guarantee: | GARDENA Manufacturing GmbH guarantees this unit for 2 years<br>(from date of purchase). This guarantee includes all important defects<br>of the unit that can be proved to be material or manufacturing faults.<br>Under warranty we will replace the unit or repair it for no cost if these<br>conditions are applicable: |
|            | • The unit must have been used properly and in keeping with the requirements of the operation instructions.                                                                                                    |
|            | • Neither the purchaser or a not approved third party have tried to repair the unit.                                                                                                    |
|            | This manufacturer's guarantee does not have an effect on the user's existing warranty claims against the dealer/seller.                                                                                                    |
|            | If you have problems with this unit, please contact our Service.                                                                                                    |

## **11. PRODUCT LIABILITY**

We expressly point out that, in accordance with the product liability law, we are not liable for any damage caused by our units if it is because of improper repair or if parts replaced are not original GARDENA parts or approved parts, and, if the repairs were not done by a GARDENA Service Centre or an approved specialist.

The same applies to spare parts and accessories.

#### Deutschland / Germany GARDENA

Manufacturing GmbH Central Service Hans-Lorenser-Straße 40 D-89079 Ulm Produktfragen (+49) 731 490-123 Reparaturen: (+49) 731 490-290 service@gardena.com

#### Albania

COBALT Sh.p.k. Rr. Siri Kodra 1000 Tirana

#### Argentina

Husqvarna Argentina S.A. Av.del Libertador 5954 -Piso 11 - Torre B (C1428ARP) Buenos Aires Phone: (+54) 11 5194 5000 info.gardena@ ar.husqvarna.com

#### Armenia

Garden Land Ltd. 61 Tigran Mets 0005 Yerevan

#### Australia

Husovarna Australia Ptv. Ltd. Locked Bag 5 Central Coast BC NSW 2252 Phone: (+61) (0) 2 4352 7400 customer.service@ husovarna com au

Austria / Österreich Husovarna Austria GmbH Industriezeile 36 4010 L inz Tel.: (+43) 732 77 01 01-485 service.gardena@ husqvarnagroup.com

Azerbaijan Firm Progress a. Aliyev Str. 26A 1052 Baku

Belgium GARDENA Belgium NV/SA Sterrebeekstraat 163 1930 Zaventem Phone: (+32) 27209212 Mail: info@gardena.be

Bosnia / Herzegovina SILK TRADE d.o.o. Industrijska zona Bukva bb 74260 Tešani

### Brazil

Husqvarna do Brasil Ltda Av. Francisco Matarazzo, 1400 - 19º andar São Paulo - SP CEP: 05001-903 Tel: 0800-112252 marketing.br.husgvarna@ husqvarna.com.br

#### Bulgaria

Хускварна България ЕООД Бул. "Андрей Ляпчев" № 72 1799 София Тел.: (+359) 02/9753076 www.husqvarna.bg

#### Canada / USA

GARDENA Canada Ltd. 100 Summerlea Road Brampton, Ontario L6T 4X3 Phone: (+1) 905 792 93 30 info@gardenacanada.com

### Chile

Maquinarias Agroforestales Ltda. (Maga Ltda.) Santiago, Chile Avda, Chesterton # 8355 comuna Las Condes Phone: (+56) 2 202 4417 Dalton@maga.cl Zipcode: 7560330 Temuco, Chile Avda. Valparaíso # 01466 Phone: (+56) 45 222 126 Zipcode: 4780441

#### China

Husqvarna (China) Machinery Manufacturing Co., Ltd. No. 1355, Jia Xin Rd., Ma Lu Zhen, Jia Ding Dist., Shanghai 201801 Phone: (+86) 21 59159629 Domestic Sales www.gardena.com.cn

#### Colombia

Husqvarna Colombia S.A. Calle 18 No. 68 D-31, zona Industrial de Montevideo Bogotá, Cundinamarca Tel. 571 2922700 ext. 105 iairo.salazar@ husqvarna.com.co

Costa Rica

Compania Exim Euroiberoamericana S.A. Los Colegios, Moravia, 200 metros al Sur del Colegio Saint Francis - San José Phone: (+506) 297 68 83 exim\_euro@racsa.co.cr

Croatia SILK ADRIA d.o.o. Josipa Lončara 3 10090 Zagreb Phone: (+385) 1 3794 580

silk.adria@zg.t-com.hr Cyprus Med Marketing 17 Digeni Akrita Ave P.O. Box 27017 1641 Nicosia

Czech Republic Husqvarna Česko s.r.o. Türkova 2319/5b 14900 Praha 4 - Chodov Bezplatná infolinka: 800 100 425 servis@cz.husqvarna.com

Denmark GARDENA / Husqvarna Consumer Outdoor Products Salgsafdelning Danmark Box 9003 S-200 39 Malmö info@gardena.dk

Dominican Republic BOSQUESA, S.R.L Carretera Santiago Licey Km. 5 ½ Esquina Copal II. Santiago Dominican Republic Phone: (+809) 736-0333 joserbosquesa@claro.net.do

#### Ecuador

Husqvarna Ecuador S.A. Arupos E1-181 y 10 de Agosto Quito, Pichincha Tel. (+593) 22800739 francisco.jacome@ husqvarna.com.ec

Estonia Husqvarna Eesti OÜ Consumer Outdoor Products Kesk tee 10, Aaviku küla Rae vald Harju maakond 75305 Estonia kontakt.etj@husqvarna.ee

#### Finland

Oy Husqvarna Ab Consumer Outdoor Products Lautatarhankatu 8 B/PL 3 00581 HELSINKI info@gardena.fi

#### France

Husqvarna France 9/11 Allée des pierres mavettes 92635 Gennevilliers Cedex France http://www.gardena.com/fr Nº AZUR: 0 810 00 78 23 (Prix d'un appel local)

#### Georgia

ALD Group Beliashvili 8 1159 Tleilisi

Great Britain

Husqvarna UK Ltd Preston Road Aycliffe Industrial Park Newton Aycliffe County Durham DL5 6UP info.gardena@ husgvarna.co.uk

#### Greece

Π.ΠΑΠΑΔΟΠΟΥΛΟΣ ΑΕΒΕ Λεωφ. Αθηνών 92 Αθήνα T.K.104 42 Ελλάδα Τηλ. (+30) 210 51 93 100 info@papadopoulos.com.gr

Hungary Husqvarna Magyarország Kft. Ezred u. 1-3 1044 Budapest Telefon: (+36) 1 251-4161 vevoszolgalat.husqvarna@

husqvarna.hu Iceland Ó Johnson & Kaaber Tunguhalsi 1 110 Reykjavik

ooj@ojk.is Ireland Husqvarna UK Ltd Preston Road Avcliffe Industrial Park Newton Aycliffe County Durham DI 5 6UP info.gardena@ husavarna co uk

#### Italv

Husqvarna Italia S.p.A Via Como 72 23868 VALMADRERA (LC) Phone: (+39) 0341.203.111 info@gardenaitalia.it

Japan KAKUICHI Co. Ltd. Sumitomo Realty & Development Kojimachi BLDG., 8F 5-1 Nibanncyo Chivoda-ku Tokyo 102-0084 Phone: (+81) 33 264 4721 m\_ishihara@kaku-ichi.co.jp

Kazakhstan LAMED Ltd. 155/1, Tazhibayevoi Str. 050060 Almaty IP Schmidt Abayavenue 3B

110 005 Kostanay Korea Kyung Jin Trading CO.,LTD. 107-4, SunDuk Bld., YangJae-dong, Seocho-au. Seoul, (zipcode: 137-891) Phone: (+82) (0)2 574-6300

Kyrgyzstan Alve Maki av. Moladaya Guardir J 3 720014 Bishkek

I atvia Husqvarna Latvija Consumer Outdoor Products Bākūžu iela 6 LV-1024 Rīga info@husqvarna.lv

l ithuania UAB Husqvarna Lietuva Consumer Outdoor Products Ateities pl. 77C LT-52104 Kaunas centras@husqvarna.lt

### Luxembourg

Magasins Jules Neuberg 39, rue Jacques Stas Luxembourg-Gasperich 2549 Case Postale No. 12 Luxembourg 2010 Phone: (+352) 401401 api@neuberg.lu

Mexico AFOSA Av. Lopez Mateos Sur # 5019 Col. La Calma 45070 Zapopan, Jalisco Mexico Phone: (+52) 33 3818-3434

icornejo@afosa.com.mx Moldova

Convel S.R.L. 290A Muncesti Str. 2002 Chisinau Netherlands

GARDENA Nederland B.V. Postbus 50176 1305 AD ALMERE Phone: (+31) 36 521 00 00 info@gardena.nl

Neth. Antilles Jonka Enterprises N.V. Sta. Rosa Weg 196 P.O. Box 8200 Curacao Phone: (+599) 9 767 66 55 pgm@jonka.com

New Zealand Husqvarna New Zealand Ltd. PO Box 76-437 Manukau City 2241 Phone: (+64) (0) 9 9202410 support.nz@husgvarna.co.nz

Norway GARDENA Husqvarna Consumer Outdoor Products Salgskontor Norge Kleverveien 6 1540 Vestby info@gardena.no

Poru Husqvarna Perú S.A. Jr. Ramón Cárcamo 710 Lima 1 Tel: (+51) 1 3320400 ext. 416 juan.remuzgo@

husqvarna.com Poland Husqvarna Poland Spółka z o.o.

ul. Wysockiego 15 b 03-371 Warszawa Phone: (+48) 22 330 96 00 gardena@husqvarna.com.pl

Portugal Husqvarna Portugal, SA Lagoa - Albarraque 2635 - 595 Rio de Mouro Tel.: (+351) 21 922 85 30 Fax : (+351) 21 922 85 36 info@gardena.pt

Romania Madex International Srl Soseaua Odaii 117-123, RO 013603 București, S1 Phone: (+40) 21 352.76.03 madex@ines.ro

Russia / Россия ООО "Хускварна" 141400, Московская обл.,

г. Химки. улица Ленинградская. владение 39, стр.6 Бизнес Центр "Химки Бизнес Парк", помещение ОВ02\_04 http://www.gardena.ru

Serbia

Domel d.o.o. Autoput za Novi Sad bb 11273 Belgrade Phone: (+381) 1 18 48 88 12 miroslav.jejina@domel.rs

Singapore Hy-Ray PRIVATE LIMITED 40 Jalan Pemimpin #02-08 Tat Ann Building Singapore 577185 Phone: (+65) 6253 2277 shiying@hyray.com.sg

Slovak Republic Husqvarna Česko s.r.o. Türkova 2319/5b 149 00 Praha 4 - Chodov Bezplatná infolinka: 800 154 044 servis@sk.husqvarna.com

Slovenia Husqvarna Austria GmbH Industriezeile 36 4010 L inz Tel.: (+43) 732 77 01 01-485 service.gardena@ husqvarnagroup.com

South Africa Husqvarna South Africa (Ptv) Ltd Postnet Suite 250 Private Bag X6, Cascades, 3202 South Africa Phone: (+27) 33 846 9700 info@gardena.co.za

Spain Husqvarna España S.A. Calle de Rivas nº 10 28052 Madrid Phone: (+34) 91 708 05 00 atencioncliente@gardena.es

Suriname Agrofix n.v. Verlengde Hogestraat #22 Phone: (+597) 472426 agrofix@sr.net Pobox : 2006 Paramaribo Suriname - South America

Sweden Husqvarna AB S-561 82 Huskvarna info@gardena.se

Switzerland / Schweiz Husqvarna Schweiz AG Consumer Products Industriestrasse 10 5506 Mägenwil Phone: (+41) (0) 62 887 37 90 info@gardena.ch

## Turkey

GARDENA Dost Diş Ticaret Mümessillik A.Ş. Sanayi Çad. Adil Sokak No: 1/B Kartal 34873 Istanbul Phone: (+90) 216 38 93 939 info@gardena-dost.com.tr

Ukraine/Україна ТОВ «Хусварна Україна» вул. Васильківська. 34. orbic 204-r 03022, Київ Тел. (+38) 044 498 39 02 info@gardena.ua

### Uruguay

FELI SA Entre Ríos 1083 CP 11800 Montevideo - Uruguay Tel: (+598) 22 03 18 44 info@felisa.com.uy

#### Venezuela

Corporación Casa y Jardín C.A. Av. Caroní, Edif. Trezmen, PB. Colinas de Bello Monte. 1050 Caracas. Tlf: (+58) 212 992 33 22 info@casayjardin.net.ve

19000-20.961.02/0516 © GARDENA Manufacturing GmbH D-89070 Ulm http://www.gardena.com